# RV34x Series 라우터의 인증서 관리

## 목표

디지털 인증서는 인증서의 명명된 주체에 의해 공개 키의 소유권을 인증합니다.이렇게 하면 신뢰 당사자가 인증된 공개 키에 해당하는 개인 키가 만든 서명 또는 어설션에 의존할 수 있습니다.라우 터는 네트워크 관리자가 생성한 인증서인 자체 서명 인증서를 생성할 수 있습니다.또한 디지털 ID 인증서를 신청하기 위해 CA(Certificate Authority)에 요청을 보낼 수 있습니다.타사 애플리케이션의 합법적인 인증서를 보유하는 것이 중요합니다.

CA(Certificate Authority)에서 인증서를 가져오는 방법에 대해 살펴보겠습니다.CA는 인증에 사용됩 니다.인증서는 다양한 서드파티 사이트에서 구매합니다.이는 귀하의 사이트가 안전하다는 것을 증 명하는 공식적인 방법입니다.기본적으로 CA는 신뢰할 수 있는 소스이며, 사용자가 합법적인 비즈 니스인지 확인하고 신뢰할 수 있는지 확인합니다.필요에 따라 최소한의 비용으로 인증서를 생성합 니다.CA에서 체크 아웃한 후, 해당 정보가 확인되면 사용자에게 인증서를 발급합니다.이 인증서는 컴퓨터에서 파일로 다운로드할 수 있습니다.그런 다음 라우터(또는 VPN 서버)로 이동하여 업로드 할 수 있습니다.

이 문서의 목적은 RV34x Series 라우터에서 인증서를 생성, 내보내기 및 가져오는 방법을 보여 주 는 것입니다.

## 적용 가능한 디바이스 | 소프트웨어 버전

• RV34x 시리즈 | 1.0.03.20

## 라우터에서 인증서 관리

## CSR/인증서 생성

1단계

라우터의 웹 기반 유틸리티에 로그인하고 Administration(관리) > Certificate(인증서)를 선택합니다.

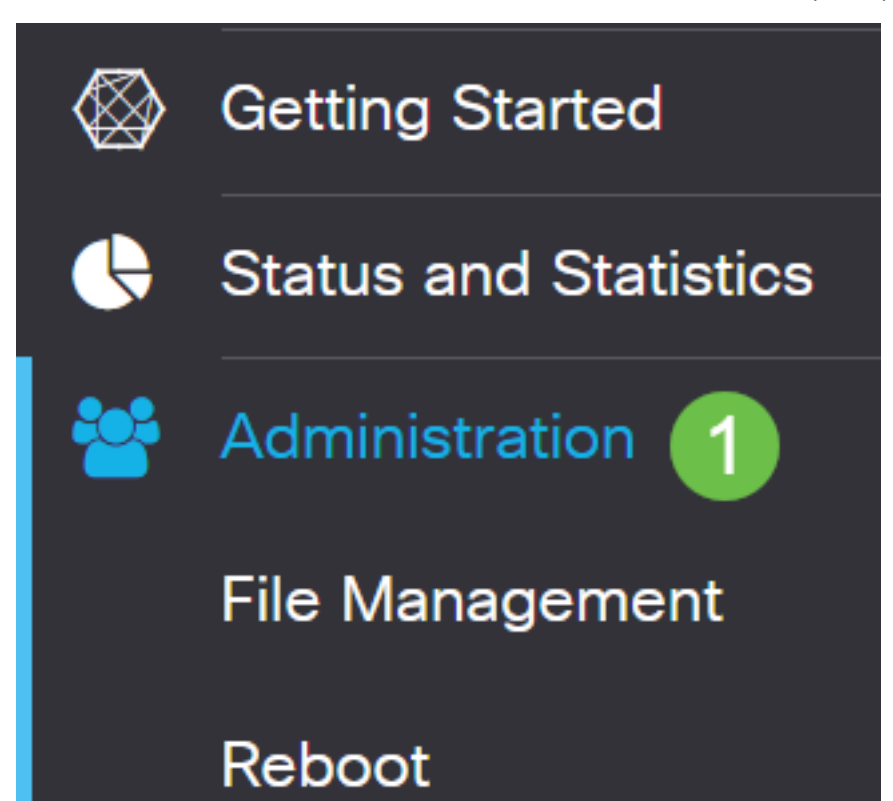

2단계

Generate **CSR/Certificate를 클릭합니다**.CSR/인증서 생성 페이지로 이동합니다.

Import Certificate... Generate CSR/Certificate... Show Built-in 3rd-Party CA Certificates...

#### 3단계

상자에 다음을 입력합니다.

- 적절한 인증서 유형 선택
  - 자체 서명 인증서 자체 작성자가 서명한 SSL(Secure Socket Layer) 인증서입니다.이 인 증서는 신뢰할 수 없습니다. 개인 키가 공격자에 의해 보안된 경우 취소할 수 없습니다.
  - Certified Signing Request PKI(Public Key Infrastructure)로서 디지털 ID 인증서를 신청 하기 위해 인증 기관에 전송됩니다.개인 키가 비밀로 유지되므로 자체 서명보다 안전합니 다.
- 인증서 이름 필드에 인증서 이름을 입력하여 요청을 식별합니다.이 필드는 공백이거나 공백과 특수 문자를 포함할 수 없습니다.
- (선택 사항) Subject Alternative Name(주체 대체 이름) 영역에서 라디오 버튼을 클릭합니다.옵션은 다음과 같습니다.
  - IP 주소 인터넷 프로토콜(IP) 주소를 입력합니다.
  - FQDN FQDN(정규화된 도메인 이름)을 입력합니다.
  - 이메일 이메일 주소를 입력합니다.
- Subject Alternative Name 필드에 FQDN을 입력합니다.
- Country Name(국가 이름) 드롭다운 목록에서 귀하의 조직이 합법적으로 등록된 국가 이름을 선택합니다.
- 조직이 있는 주, 도, 지역 또는 지역의 이름이나 약어를 주/도 이름(ST) 필드에 입력합니다.
- 조직이 등록되거나 Locality Name(구/군/시) 필드에 위치한 구/군/*시*의 이름을 입력합니다.
- 사업체가 법적으로 등록된 이름을 입력합니다.소기업 또는 단독 소유자로 등록하는 경우 Organization Name 필드에 인증서 요청자의 이름을 입력합니다.특수 문자는 사용할 수 없습니 다.
- 조직 단위 이름 필드에 이름을 입력하여 조직 내 부서 간에 구분합니다.
- Common Name 필드에 이름을 입력합니다.이 이름은 인증서를 사용하는 웹 사이트의 정규화 된 도메인 이름이어야 합니다.
- 인증서를 생성하려는 사람의 이메일 주소를 입력합니다.
- Key Encryption Length 드롭다운 목록에서 키 길이를 선택합니다.옵션은 512, 1024 및 2048입 니다.키 길이가 클수록 인증서의 보안이 강화됩니다.
- Valid Duration 필드에 인증서가 유효한 일 수를 입력합니다.기본값은 360입니다.
- Generate를 클릭합니다.

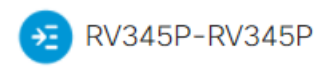

| Certificate                 |                             |   | 2 Generate                          | Cancel |
|-----------------------------|-----------------------------|---|-------------------------------------|--------|
| Generate CSP/C              | artificate                  |   |                                     |        |
| Generale USK/U              |                             |   |                                     |        |
| Type:                       | Self-Signing Certificate    | ~ |                                     |        |
| Certificate Name:           | TestCACertificate           |   |                                     |        |
| Subject Alternative Name:   | spprtfrms                   |   |                                     |        |
|                             | O IP Address O FQDN O Email |   |                                     |        |
| Country Name(C):            | US - United States          | * |                                     |        |
| State or Province Name(ST): | Wisconsin                   |   |                                     |        |
| Locality Name(L):           | Oconomowoc                  |   | U                                   |        |
| Organization Name(O):       | Cisco                       |   |                                     |        |
| Organization Unit Name(OU)  | Cisco Business              |   |                                     |        |
| Common Name(CN):            | cisco.com                   |   |                                     |        |
| Email Address(E):           | .@cisco.com                 |   |                                     |        |
| Key Encryption Length:      | 2048                        | * |                                     |        |
| Valid Duration:             | 360                         |   | days (Range: 1-10950, Default: 360) |        |

## 참고:생성된 인증서가 이제 인증서 테이블에 나타납니다.

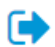

| erti | ificate Tab   | le             |               |         |              |                                                               |         | ^        |
|------|---------------|----------------|---------------|---------|--------------|---------------------------------------------------------------|---------|----------|
|      | Index 🗢       | Certificate 🗢  | Used By 🖨     | Type 🕏  | Signed By \$ | Duration 🗢                                                    | Details | Action   |
|      | 1             | Default        | WebServ       | Local   | Self Signed  | From 2012-Jul-12, 00:00:00 GM<br>To 2042-Jul-05, 00:00:00 GMT |         | <b>1</b> |
|      | 2             | TestCACert     | -             | CA C    | Self Signed  | From 2018-Apr-04, 00:00:00 GN<br>To 2023-Apr-04, 00:00:00 GMT |         | 1        |
|      | 3             | Router         | -             | Local   | CiscoTest    | From 2020-Oct-01, 00:00:00 GN<br>To 2022-Oct-01, 00:00:00 GMT |         | 1        |
|      | 4             | TestCACert     | -             | Local   | Self Signed  | From 2020-Nov-19, 00:00:00 GM<br>To 2021-Nov-14, 00:00:00 GMT |         | <b>1</b> |
| ро   | rt Certificat | te Gene        | rate CSR/Cert | ificate | Show Built-  | in 3rd-Party CA Certificates                                  |         |          |
| lec  | ct as Primai  | ry Certificate |               |         |              |                                                               |         |          |

이제 RV345P 라우터에 인증서를 생성했습니다.

## 인증서 내보내기

#### 1단계

Certificate Table(인증서 테이블)에서 내보낼 인증서의 확인란을 선택하고 **내보내기 아이콘**을 클릭 합니다.

^

Certificate Table

| ĺŪ<br>□                         | Cartificate A | Lined Dr. A          | Time A            | Circuad Du A |                                                               | Detelle | Action     |
|---------------------------------|---------------|----------------------|-------------------|--------------|---------------------------------------------------------------|---------|------------|
| □ Index                         | Certificate = | Used By <del>↓</del> | Type <del>⊊</del> | Signed By =  |                                                               | Details | Action     |
| □ 1                             | Default       | WebServ              | Local             | Self Signed  | From 2012-Jul-12, 00:00:00 GM<br>To 2042-Jul-05, 00:00:00 GMT | -       | <u>1</u>   |
| □ 2                             | TestCACert    | -                    | CA C              | Self Signed  | From 2018-Apr-04, 00:00:00 GN<br>To 2023-Apr-04, 00:00:00 GMT |         | <b>1</b>   |
| □ 3                             | Router        | -                    | Local             | CiscoTest    | From 2020-Oct-01, 00:00:00 GN<br>To 2022-Oct-01, 00:00:00 GMT |         | <b>1</b>   |
| <ul><li>✓ 4</li><li>1</li></ul> | TestCACert    | -                    | Local             | Self Signed  | From 2020-Nov-19, 00:00:00 GM<br>To 2021-Nov-14, 00:00:00 GMT | -       | <b>1</b> 2 |

#### 2단계

- 인증서를 내보내려면 형식을 클릭합니다.옵션은 다음과 같습니다.
  - PKCS #12 PKCS(Public Key Cryptography Standards) #12은 .p12 확장자로 제공되는 내보낸 인증서입니다.내보내기, 가져오기 및 삭제되는 파일을 보호하기 위해 파일을 암호 화하려면 암호가 필요합니다.

- PEM PEM(Privacy Enhanced Mail)은 메모장과 같은 간단한 텍스트 편집기를 사용하여 쉽게 읽을 수 있는 데이터로 변환할 수 있도록 웹 서버에 자주 사용됩니다.
- PEM을 선택한 경우 Export(내보내기)를 클릭합니다.
- Enter Password(비밀번호 입력) 필드에 내보낼 파일을 보호하기 위한 비밀번호를 입력합니다.
- 비밀번호 확인 필드에 비밀번호를 다시 입력합니다.
- Select Destination(대상 선택) 영역에서 PC가 선택되었으며 현재 사용 가능한 유일한 옵션입니다.

х

Cancel

• Export(내보내기)를 클릭합니다.

## Export Certificate

| 1                                   |            |  |
|-------------------------------------|------------|--|
|                                     |            |  |
| <ul> <li>Export as PKCS#</li> </ul> | #12 format |  |
| Enter Password                      |            |  |
| Confirm Password                    |            |  |
| O Export as PEM fo                  | ormat      |  |
|                                     |            |  |
|                                     |            |  |
| Select Destination to               | o Export:  |  |
| • PC 3                              |            |  |
|                                     |            |  |
|                                     |            |  |
|                                     |            |  |

3단계

다운로드가 성공했음을 알리는 메시지가 다운로드 버튼 아래에 나타납니다.브라우저에서 파일이 다운로드되기 시작합니다.**확인을 클릭합니다**.

4

Export

# Information

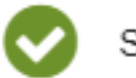

Success

이제 Rv34x Series 라우터에서 인증서를 성공적으로 내보냈어야 합니다.

인증서 가져오기

## 1단계

Import Certificate..(인증서 가져오기...)를 클릭합니다..

| Cert  | ificate Tab   | le             |               |         |             |                                                               |         | ^        |
|-------|---------------|----------------|---------------|---------|-------------|---------------------------------------------------------------|---------|----------|
|       | Index 🗢       | Certificate 🗢  | Used By 🗢     | Type 🗢  | Signed By 🗢 | Duration 🗢                                                    | Details | Action   |
|       | 1             | Default        | WebServ       | Local   | Self Signed | From 2012-Jul-12, 00:00:00 GM<br>To 2042-Jul-05, 00:00:00 GMT |         | 1        |
|       | 2             | TestCACert     | -             | CA C    | Self Signed | From 2018-Apr-04, 00:00:00 GN<br>To 2023-Apr-04, 00:00:00 GMT |         | 1        |
|       | 3             | Router         | -             | Local   | CiscoTest   | From 2020-Oct-01, 00:00:00 GN<br>To 2022-Oct-01, 00:00:00 GMT |         | 1        |
|       | 4             | TestCACert     | -             | Local   | Self Signed | From 2020-Nov-19, 00:00:00 GM<br>To 2021-Nov-14, 00:00:00 GMT |         | <b>±</b> |
| Impo  | rt Certificat | Gene           | rate CSR/Cert | ificate | Show Built- | in 3rd-Party CA Certificates                                  |         |          |
| Selec | ct as Prima   | ry Certificate |               |         |             |                                                               |         |          |

#### 2단계

- 드롭다운 목록에서 가져올 인증서의 유형을 선택합니다.옵션은 다음과 같습니다.
  - 로컬 인증서 라우터에서 생성된 인증서.
  - CA 인증서 신뢰할 수 있는 서드파티 기관에서 인증한 인증서로서 인증서에 포함된 정보 가 정확함을 확인했습니다.
  - PKCS #12 Encoded 파일 PKCS(Public Key Cryptography Standards) #12은 서버 인증 서를 저장하는 형식입니다.
- Certificate Name 필드에 인증서 이름을 입력합니다.
- PKCS #12을 선택한 경우 Import Password(비밀번호 가져오기) 필드에 파일의 비밀번호*를* 입 력합니다.그렇지 않으면 3단계로 건너뜁니다.
- 인증서를 가져오려면 소스를 클릭합니다.옵션은 다음과 같습니다.
  - PC에서 가져오기
  - USB에서 가져오기
- 라우터에서 USB 드라이브를 탐지하지 못하면 Import from USB(USB에서 가져오기) 옵션이 회 색으로 표시됩니다.
- Import From USB(USB에서 가져오기)를 선택했는데 라우터에서 USB를 인식하지 못하는 경우 Refresh(새로 고침)를 클릭합니다.
- Choose File(파일 선택) 버튼을 클릭하고 적절한 파일을 선택합니다.
- Upload(업로드)를 클릭합니다.

Ok

| Certificate                                         | 3 Upload | Cancel |
|-----------------------------------------------------|----------|--------|
| Import Certificate                                  |          |        |
| Type: PKCS#12 encoded file V                        |          |        |
| Certificate Name: cisco                             |          |        |
| Import Password                                     |          |        |
| Upload certificate file                             |          |        |
| Import From PC                                      |          |        |
| Browse TestCACertificate                            |          |        |
| O Import From USB 🔁                                 |          |        |
| -<br>서고한며 지도으로 기보 Contificate 페이지로 이도하니다 이즈나 데이보이 초 |          | 기조니크   |

성공하면 자동으로 기본 Certificate 페이지로 이동합니다.인증서 테이블이 최근에 가져온 인증서로 채워집니다.

| Index 🖨 | Certificate 🗢 | Used By 🖨 | Type 🖨 | Signed By 🗢 | Duration 🗢                                                    | Details | Actio |
|---------|---------------|-----------|--------|-------------|---------------------------------------------------------------|---------|-------|
| 1       | Default       | WebServ   | Local  | Self Signed | From 2012-Jul-12, 00:00:00 GM<br>To 2042-Jul-05, 00:00:00 GMT |         | 1     |
| 2       | TestCACert    | -         | CA C   | Self Signed | From 2018-Apr-04, 00:00:00 GN<br>To 2023-Apr-04, 00:00:00 GMT | -       | 1     |
| 3       | Router        | -         | Local  | CiscoTest   | From 2020-Oct-01, 00:00:00 GN<br>To 2022-Oct-01, 00:00:00 GMT | -       | 1     |
| 4       | TestCACert    | -         | Local  | Self Signed | From 2020-Nov-19, 00:00:00 GM<br>To 2021-Nov-14, 00:00:00 GMT |         | 1     |

이제 RV34x Series 라우터에서 인증서를 성공적으로 가져와야 합니다.